# 各種お知らせの確認方法

### <u>各種お知らせの確認方法</u>

ⅠK-SMAPY IIにログインする。
2ホーム画面上のお知らせタイトルをクリックする。

| ポータル クラスプロフェ |           |       |     |    | 25270      | ファイル              |                          |                |            |                     |    |
|--------------|-----------|-------|-----|----|------------|-------------------|--------------------------|----------------|------------|---------------------|----|
| <b>4</b> 20  | 20年       | 10月   |     | 木日 | スケジュール     | あなたへの             | あ知らせ                     |                | 2          |                     |    |
| H            | 月         | 火     | *   | *  | <b>≇</b> ± | চন জো 42          | 生白门就数活動支援折               | イダンス・課度 スケジュール | 公開のお知らせ キャ | 112日ポート建 12020.04/2 | 1  |
|              |           |       |     | 1  | 2 3        |                   |                          |                |            | the property of     | 9  |
| 1            | 5         | 6     | 7   | 8  | 9 10       |                   |                          |                | 7          |                     |    |
| 11           | 12        | 13    | 14  | 15 | 16 17      | 全 1件              |                          |                |            |                     |    |
| 25           | 26        | 20    | 28  | 22 | 30 31      | The second second |                          |                |            |                     |    |
|              | -         | 0.750 |     |    |            | お知らせ              |                          |                |            |                     |    |
|              |           |       |     |    |            | 初知ら               | せはありま せん。                |                |            |                     |    |
|              |           | 损     | 業情  | 報  |            |                   |                          |                |            |                     |    |
| 10月          | 198       | (月)   |     |    |            | _                 |                          |                |            |                     |    |
| > 258        | B         |       |     |    |            |                   |                          |                |            |                     |    |
|              |           |       |     |    |            | 全 0/年             |                          |                |            |                     |    |
|              |           |       |     |    |            |                   |                          | _              |            |                     |    |
| 10月          | 10月20日(次) |       |     |    |            | 教務に関す             | るお知らせ                    |                |            |                     | 全日 |
| 認油           | 12.24     | 8業は   | ありま | せん |            |                   | 00 + 7 4 0 A M La + 11 - | 1. J           |            |                     |    |
| <u> </u>     |           |       |     |    |            | 1 数据口             | 刺するわわらせはあります             | C /v+          |            |                     |    |

#### <注意事項>

- ▶ お知らせのタイトルをクリックすると別のウィンドウでお知らせが開きます。お使いのWeb ブラウザでポップアップ ブロックが設定されている場合、表示されませんので、各種Webブラウザの設定を確認してください。
- ▶ 設定の確認方法及び解除方法はK-SMAPY Ⅱのログイン画面下方に記載されています。
- メール配信がなくK-SMAPY II上でのみ公開されることもあります。 必ず毎日ログインして各種お知らせが届いているか確認してください。
- 必9毎日ロジイノして合種の知らせか届いているか確認してく ま一期間の過ぎたと知らせけま一てわません
- 表示期間の過ぎたお知らせは表示されません。

## 令和6年度の学年暦について

令和6年度の学年暦は國學院大學のホームページ上で確認ができます。祝日開講日や振替授業日など通常とは異なる 日に授業が実施されることもあるので、学年暦で授業日を確認し、誤って欠席してしまわないように気を付けてください。

#### ● 学年暦について

大学ホームページ→在学生・保証人→授業・履修→学年暦/授業/補講

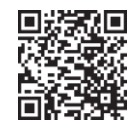

学年暦/授業/補講